# GATEWAY (T1)

**User Manual** 

#### **Contents**

| REVI                                 | SION HISTORY              | .3 |  |  |
|--------------------------------------|---------------------------|----|--|--|
| 1.                                   | Introduction              | .4 |  |  |
| 2.                                   | Power Source              | .4 |  |  |
| 3.                                   | Compatible Phones         | .4 |  |  |
| 4.                                   | Арр                       | .4 |  |  |
| 5.                                   | Compatible Locks          | .5 |  |  |
| 6.                                   | Compatible AP             | .5 |  |  |
| 7.                                   | Features                  | .5 |  |  |
| 8.                                   | Installation              | .5 |  |  |
| 9.                                   | Setup                     | .6 |  |  |
| 10.                                  | Return to Factory Default | .6 |  |  |
| 11.                                  | Event with LED Light      | .6 |  |  |
| 12.                                  | Technical Specifications  | .7 |  |  |
| REGULATORY COMPLIANCE                |                           |    |  |  |
| FCC WARNING STATEMENT                |                           |    |  |  |
| FCC RF Radiation Exposure Statement8 |                           |    |  |  |
|                                      |                           |    |  |  |

#### **REVISION HISTORY**

| Version | Date       | Description                  |  |
|---------|------------|------------------------------|--|
| 0.1     | 2016/08/30 | Initial draft                |  |
| 0.2     | 2016/09/19 | Add the Installation section |  |
|         |            | Add more FCC wording         |  |

# 1. Introduction

Gateway is a wireless device to connect compatible locks to Internet, so a user can interact with the locks remotely.

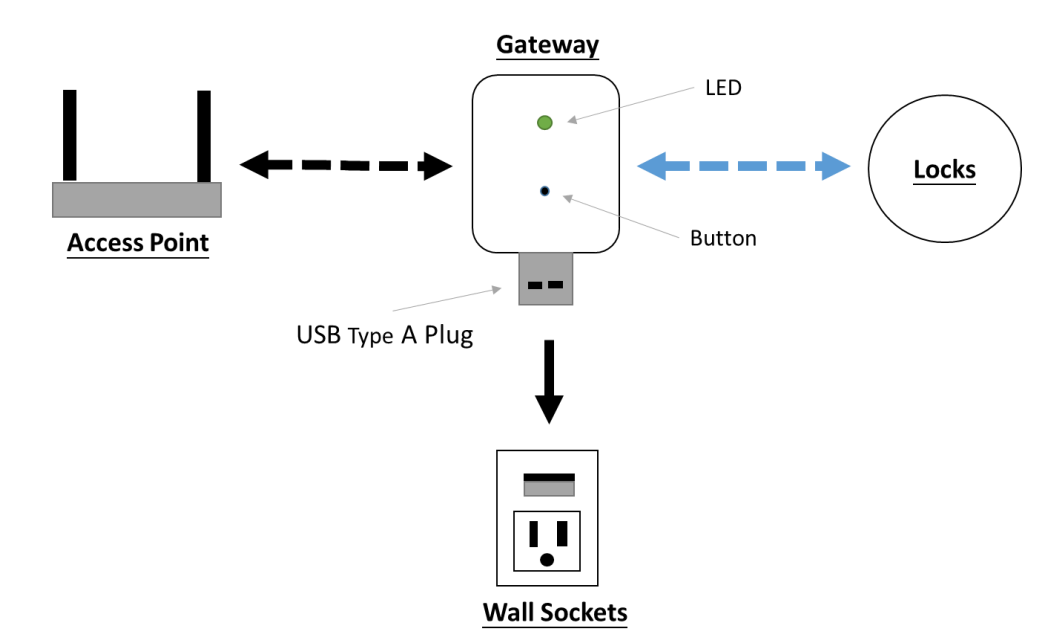

#### 2. Power Source

Gateway is plugged into a wall socket through a USB Type A connector to obtain a steady 5V power.

#### 3. Compatible Phones

- iPhone 4S or above with iOS 8.0 or above
- Android 4.3 or above with Bluetooth Low Energy capability.

#### 4. App

Download **K3 Connect** on App Store or Google Play on the compatible phone, and register an account. For Android users, use either **K3 Connect+** or **K3 Connect**. Always update the App to the latest version.

# 5. Compatible Locks

Gateway only works with compatible Bluetooth locks that are controlled by the K3 Connect App.

# 6. Compatible AP

Gateway will connect to AP (Access Point) to get Internet access. The AP must have known SSID (name of the AP) and password. Gateway is capable of determining what kind of security your network uses.

#### 7. Features

With Gateway, you can interact with your Lock remotely through Internet:

- Locking/Unlocking remotely
- Set Lock parameters remotely
- Manage Clients (such as Phones, Cards, or Codes, depending on the Locks) remotely
- Get Logs remotely
- Get Notification if any events happened on the Lock
- Get Lock status remotely
- Lock can get Internet Time through Gateway

# 8. Installation

Gateway should be plugged into a steady power source (such as a wall socket). Because Gateway is communicating with AP and Locks wirelessly, please note:

- 1. Do not enclose Gateway by any metal box/cabinet/wall because any metal material will block the wireless signals
- 2. Do not put Gateway within 1 meter of the AP because they might interference with each other
- 3. Suggest to put Gateway within 10-meter range of the Locks or even closer; the closer the distance, the better the performance
- 4. Suggest to put Gateway and the Locks in the same open space because any wall/obstacle will attenuate the signal

# 9. Setup

- 1. To use Gateway, you need to be the Admin of at least one compatible Locks. See the User Manual of the compatible Locks to learn how to become the Admin.
- 2. In the K3 Connect App, go to Locks -> Select the Lock -> Info -> Gateway Management, and following the App UI instruction

#### 10. Return to Factory Default

- 1. Keep the button pressed for more 5 seconds until the LED turned off
- 2. Release the button.

#### 11. Event with LED Light

| Event               | LED                 | Note                                   |
|---------------------|---------------------|----------------------------------------|
| Power-on            | Blink Yellow        | Wait until the LED status change       |
| Firmware Update     | Switching between   | Wait until the LED status change       |
|                     | Red and Green       |                                        |
| Factory Default     | Off                 |                                        |
| Status              |                     |                                        |
| Button Pressed      | Yellow              | If keep the button pressed more than   |
|                     |                     | 5s, Gateway will return to factory     |
|                     |                     | default                                |
| Setup Mode          | Blink Green         | By pressing Button and release         |
|                     |                     | immediately, Gateway will enter Setup  |
|                     |                     | Mode and stays for 30s                 |
| Normal Operation    | Green               | Gateway is paired to at least one lock |
|                     |                     | and working normally                   |
| Internet Connection | Red                 | Please check your AP and make sure     |
| Error               |                     | it's connected to the Internet         |
| AP Signal Error     | Blink Red           | Please check your AP is nearby and     |
|                     |                     | working correctly, and the             |
|                     |                     | SSID/Password is set correctly         |
| Lock Signal Error   | Switching between   | Check locks                            |
|                     | Off, Red, and Green |                                        |

# 12. Technical Specifications

- One Gateway can support maximum 8 locks simultaneously
- Operation Temperature : -20°C to 70°C (exclusive plastic)
- Storage Temperature : -30°C to +80°C (exclusive plastic)
- Radio Frequency: 2.4 GHz
- Power Source: USB Type A connector

# **REGULATORY COMPLIANCE**

The device complies with Part 15 of the FCC Rules. Operation is subject to the following two conditions:

- 1. This device may not cause harmful interference, and
- 2. This device must accept any interference received, including interference that may cause undesired operation.

### FCC WARNING STATEMENT

You are cautioned that changes or modifications not expressly approved by the part responsible for compliance could void the user's authority to operate the equipment.

This equipment has been tested and found to comply with the limits for a Class B digital device, pursuant to part 15 of the FCC rules. These limits are designed to provide reasonable protection against harmful interference in a residential installation. This equipment generates, uses and can radiate radio frequency energy and, if not installed and used in accordance with the instructions, may cause harmful interference to radio communications. However, there is no guarantee that interference will not occur in a particular installation. If this equipment does cause harmful interference to radio or television reception, which can be determined by turning the equipment off and on, the user is encouraged to try to correct the interference by one or more of the following measures:

-Reorient or relocate the receiving antenna.

-Increase the separation between the equipment and receiver.

-Connect the equipment into an outlet on a circuit different from that to which the receiver is connected.

-Consult the dealer or an experienced radio/TV technician for help.

# FCC RF Radiation Exposure Statement

- 1. This Transmitter must not be co-located or operating in conjunction with any other antenna or transmitter.
- 2. This equipment complies with FCC RF radiation exposure limits set forth for an

uncontrolled environment. This equipment should be installed and operated with a minimum distance of 20 centimeters between the radiator and your body.